# Ohjeita SURFCAM CLS lisenssiongelmiin (2018→)

## **CLS** lisenssimanageri

SURFCAM on toiminut 2014 versiosta lähtien uudella CLS lisenssillä. Surfcam 2018 versiosta lähtien lisenssimanageri ei ole enää näkynyt keltaisena avain-kuvakkeena Windowsissa oikeassa alareunassa olevalla Tehtäväpalkin ilmaisinalueella, kuten sitä aiemmilla versiolla. Uudemmilla Surfcam versioilla lisenssimanageri voidaan käynnistää valitsemalla Windowsin aloitusvalikossa SURFCAM .... > CLSLicenses tai Launcher käynnistimessä olevasta License Manager kuvakkeesta.

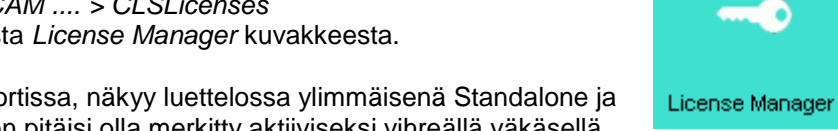

13:34

18.2.2014

間ゆ

Jos sinulla on ohjelmasuoja USB-portissa, näkyy luettelossa ylimmäisenä Standalone ja suluissa ohjelmasuojan numero. Sen pitäisi olla merkitty aktiiviseksi vihreällä väkäsellä.

Ainoastaan siinä tapauksessa, jos sinulla on ilman ohjelmasuojaa toimiva Keyless-lisenssi, pitää vihreän väkäsen olla siinä Standalone kohdassa jossa lopussa lukee suluissa Keyless **Ethernet** ja numerosarja (Wireless vain jos Ethernet kohtaa ei ole).

Jos käytössä on verkkolisenssi pitää luettelossa näkyä palvelimen nimi ja vihreän väkäsen pitää olla sen kohdalla. Jos oikea kohta ei ole merkitty vihreällä väkäsellä, valitse ensin oikea luettelon kohta ja sitten *Change Active Server*. Nyt vihreän väkäsen pitäisi olla oikeassa kohdassa ja Active Server alueella pitää lukea aktiiviksi valittu serveri. Ohjelmasuojan kanssa on monesti ongelmana se, että vaikka on ohjelmasuoja USB-portissa, se ei näy luettelossa, tässä tapauksessa pitää valita *Server* > *Search Standalone* 

CLS lisenssimanagerin Server Details alueella näkyvät SURFCAMiin liittyvät lisenssit ja niiden voimassaoloaika. Kohdassa Status näkyy Ok jos salasana on asennettu ja ohjelmasuoja on paikallaan. Siinä voi näkyä virheilmoitus jonka lopussa on suluissa Error numero, esim. No standalone licenses installed (Error 18), mikäli ohjelmasuojaa ei ole tunnistettu tai salasanaa ei ole asennettu. Jos salasana on vanhentunut siinä lukee Your license has expired.

| License Manager (2022.0 - SURFCAM)                                                                                                    |                                           |                          |                          |                              |               |              |                | 7                              |
|----------------------------------------------------------------------------------------------------|-------------------------------------------|--------------------------|--------------------------|------------------------------|---------------|--------------|----------------|--------------------------------|
| Server Licenses Tools Help<br>License Servers<br>Active Server<br>Change Active Server<br>Configure Network License<br>Standalone (Xeyless Ethernet<br>Standalone (Keyless Ethernet<br>Standalone (Keyless Ethernet<br>Standalone, tai palvelimen nimi jos on verkkolisenssi.<br>Standalone (Keyless Ethernet<br>Standalone (Keyless Ethernet<br>Standalone, tai palvelimen nimi jos on verkkolisenssi.<br>Standalone (Keyless Ethernet<br>Standalone, Keyless Wireless<br>Voimassaoloaika<br>Voimassaoloaika<br>Voimassaoloaika<br>Server Details<br>Loense Description<br>Reseler Key<br>Server code:<br>2758-1701-3233-9002-2562-4119<br>Customer Name:<br>Rensi Finland<br>Maintenance Expiry:<br>Itista 7. joulukuu 2021<br>License Expiry:<br>Status:<br>OK  Tässä pitää lukea OK                                                                                                    | License Manager (2022.0 - SURI            | FCAM)                    |                          |                              |               |              | ×              |                                |
| License Servers       Standalone (31926 - 170#W26F         Active Server       Standalone (31926 - 170#W26F         Standalone (31926 - 170#W26F       Standalone, tai palvelimen nimi jos on verkkolisenssi.         Install License       Standalone (31926 - 170#W26F         Standalone (Xeyless Ethernet<br>Standalone (Keyless Wreless       Standalone tekstissä pitää olla vihreä väkänen,<br>sen merkkinä että se on aktiivinen.         Configure Network License       Mikäli ei ole aktiivinen, valitse ensin<br>yllä oleva Standalone, sitten tämä<br>Change Active Server.       Mikäli ei ole aktiivinen, valitse ensin<br>yllä oleva Standalone, sitten tämä         Server Details       Voimassaoloaika         License Description       In Use Comm Total       Product Code         Reseller Key       0       0       1         Servercode:       2758-1701-3233-9002-2562-4119       3 months rema         Customer Name:       Rensi Finland       Close         Maintenance Expiry:       tista 7. joulukuu 2021       Close         Status:       OK       Tässä pitää lukea OK                                                                                                    | Server Licenses Tools Hel                 | р                        |                          |                              |               |              |                |                                |
| Active Server       Standalone (31926 - 1744W26F       Standalone, tai palvelimen nimi jos on verkkolisenssi.         Install License       Standalone (1926 - 1744W26F       Standalone, tai palvelimen nimi jos on verkkolisenssi.         Change Active Server       Standalone (Veyless Ethernet)<br>Standalone (Veyless Wireless       Standalone tekstissä pitää olla vihreä väkänen,<br>sen merkkinä että se on aktiivinen.         Configure Network License       Mikäli ei ole aktiivinen, valitse ensin<br>yllä oleva Standalone, sitten tämä<br>Change Active Server.       Voimassaoloaika         Server Details       Voimassaoloaika       Voimassaoloaika         License Description       in Use Comm Total Product Code Time remaining<br>Reseller Key       0       0       1         SuRFCAM Reseller       0       0       1       SR-DIST       3 months remaining         Servercode:       2756-1701-3233-9002-2562-4119       Servercode:       2756-1701-3233-9002-2562-4119         Customer Name:       Rensi Finland       Maintenance Expiry:       tista 7. joulukuu 2021       Close         Status:       OK       Tässä pitää lukea OK       Close       Status:                                                                                                    | License Servers                           |                          |                          |                              | Täs           | sä ei saa lu | ukea Not spec  | cified, vaan tässä pitää lukea |
| Install License       Standalone (31926 - 17.4 millione) (kal pear connection millione) (kal pear connection millione) (kal pear connection) (kal pear connection) (kal pear connect | Active Server                             | Standalon                | . (21026                 | 17/2 40/2                    | Sta           | ndalone ta   | ai palvelimen  | nimi jos on verkkolisenssi     |
| Install License       Istandalone (31926 - 174****)       Standalone tekstissä pitää olla vihreä väkänen, sen merkkinä että se on aktiivinen.         Change Active Server       Istandalone (Keyless Ethernet Standalone, sitten tämä       sen merkkinä että se on aktiivinen.         Configure Network Licenses       Mikäli ei ole aktiivinen, valitse ensin yllä oleva Standalone, sitten tämä       Voimassaoloaika         Server Detais       Voimassaoloaika       Voimassaoloaika         License Description       In Use Comm Total Product Code Time remaining Reseller Key       0       0       1       ENDIS-K 3 months rema         SURFCAM Reseller       0       0       1       SR-DIST 3 months rema       Servercode:       2758-1701-3233-9002-2562-4119         Customer Name:       Rensi Finland       Maintenance Expiry:       tistai 7, joulukuu 2021       Close         Status:       OK       Tässä pitää lukea OK       Close       Close                                                                                                    | Active Server                             | Stanualon                | 2 (31920 -               | - 1/10-11/02                 |               |              |                |                                |
| Change Active Server       Standalone (Keyless Wirelest       Sen merkkinä että se on aktiivinen.         Configure Network Licenses       Mikäli ei ole aktiivinen, valitse ensin yllä oleva Standalone, sitten tämä       Voimassaoloaika         Server Details       Voimassaoloaika         License Description       in Use       Comm Total       Product Code       Time remaining         Reseller Key       0       0       1       ENDIS-K       3 months rema         SURFCAM Reseller       0       0       1       SR-DIST       3 months rema         Servercode:       2758-1701-3233-9002-2562-4119       Voimassaolou       Voimassaolou       Voimassaolou         Customer Name:       Rensi Finland       Miatia 7. joulukuu 2021       Close       Status:       OK       Tässä pitää lukea OK                                                                                                    | Install License                           | Standa                   | alone (319               | 926 - 17😜                    | 😁 Sta         | ndalone tek  | stissä pitää o | lla <b>vihreä väkänen</b> ,    |
| Configure Network Licenses       Mikäli ei ole aktiivinen, valitse ensin ylä oleva Standalone, sitten tämä Change Active Server.         Voimassaoloaika         Server Details         License Description       In Use       Comm       Total       Product Code       Time remaining         Reseller Key       0       0       1       ENDIS-K       3 months rema         SURFCAM Reseller       0       0       1       SR-DIST       3 months rema         Servercode:       2758-1701-3233-9002-2562-4119                                                                                                    | Change Active Server                      | Standa                   | alone (Key<br>alone (Key | /less Etherr<br>/less Wirele | sen           | merkkinä     | että se on akt | iivinen.                       |
| Villä oleva Standalone, sitten tämä   Change Active Server.     Server Details     License Description   In Use   Comm   Total   Product Code   Time remaining   Reseller Key   0   0   1   SURFCAM Reseller   0   0   1   Servercode:   2758-1701-3233-9002-2562-4119   Customer Name:   Rensi Finland   Maintenance Expiry:   tistai 7. joulukuu 2021   License Expiry:   tistai 7. joulukuu 2021   Close                                                                                                    | Configure Network License                 | 🛛 Mikäli ei              | ole al                   | ktiiviner                    | n. valits     | se ensin     |                |                                |
| Server Details     VOIMassaoloaika       License Description     In Use     Comm     Total     Product Code     Time remaining       Reseller Key     0     0     1     ENDIS-K     3 months rema       SURFCAM Reseller     0     0     1     SR-DIST     3 months rema       Servercode:     2758-1701-3233-9002-2562-4119     Voimassaoloaika     Voimassaoloaika       Customer Name:     Rensi Finland     Kaintenance Expiry:     tistai 7. joulukuu 2021     Close       Status:     OK     Tässä pitää lukea OK     Close     Status:     Close                                                                                                    |                                           | vllä olev                | a Star                   | ndalon                       | e sitte       | n tämä       |                |                                |
| Server Details          License Description       In Use       Comm       Total       Product Code       Time remaining         Reseller Key       0       0       1       ENDIS-K       3 months rema         SURFCAM Reseller       0       0       1       SR-DIST       3 months rema         SURFCAM Reseller       0       0       1       SR-DIST       3 months rema         Servercode:       2758-1701-3233-9002-2562-4119                                                                                                    |                                           | Change                   |                          |                              | o, onto<br>or |              | voimass        | aoloaika                       |
| Server Details         License Description       In Use       Comm       Total       Product Code       Time remaining         Reseller Key       0       0       1       ENDIS-K       3 months rema         SURFCAM Reseller       0       0       1       SR-DIST       3 months rema         SURFCAM Reseller       0       0       1       SR-DIST       3 months rema         Control       Z758-1701-3233-9002-2562-4119       >       >       >         Customer Name:       Rensi Finland                                                                                                    |                                           | Change                   |                          |                              |               |              |                |                                |
| License Description       In Use       Comm       Total       Product Code       Time remaining         Reseller Key       0       0       1       ENDIS-K       3 months rema         SURFCAM Reseller       0       0       1       SR-DIST       3 months rema           >       >       >       >         Servercode:       2758-1701-3233-9002-2562-4119       >       >         Customer Name:       Rensi Finland            Maintenance Expiry:       tistai 7. joulukuu 2021       Close       Close         Status:       OK ← Tässä pitää lukea OK                                                                                                    | Server Details                            |                          |                          |                              |               |              | +              |                                |
| Reseller Key       0       0       1       ENDIS-K       3 months rema         SURFCAM Reseller       0       0       1       SR-DIST       3 months rema           >       >       >       >         Servercode:       2758-1701-3233-9002-2562-4119       >       >         Customer Name:       Rensi Finland            Maintenance Expiry:       tiistai 7. joulukuu 2021       Close       Close         Status:       OK       Tässä pitää lukea OK                                                                                                    | License Description                       |                          | In Use                   | Comm                         | Total         | Product Code | Time remaining |                                |
| SURFCAM Reseller 0 0 1 SR-DIST 3 months rema   Servercode: 2758-1701-3233-9002-2562-4119   Customer Name: Rensi Finland   Maintenance Expiry: tiistai 7. joulukuu 2021   License Expiry: tiistai 7. joulukuu 2021   Close                                                                                                    | Deceller Key                              |                          | 0                        | 0                            | 1             | ENDIS-K      | 3 months rema  |                                |
| ≤     >       Servercode:     2758-1701-3233-9002-2562-4119       Customer Name:     Rensi Finland       Maintenance Expiry:     tiistai 7. joulukuu 2021       License Expiry:     tiistai 7. joulukuu 2021       Close       Status:     OK ← Tässä pitää lukea OK                                                                                                    | SLIDECAM Receller                         |                          | 0                        | 0                            | 1             | SR-DIST      | 3 months rema  |                                |
| >         Servercode:       2758-1701-3233-9002-2562-4119         Customer Name:       Rensi Finland         Maintenance Expiry:       tiistai 7. joulukuu 2021         License Expiry:       tiistai 7. joulukuu 2021         Status:       OK ← Tässä pitää lukea OK                                                                                                    | Sold CAPITICSCICI                         |                          | ·                        | ·                            | -             | 510 0151     | Shionaisreina  |                                |
| >         Servercode:       2758-1701-3233-9002-2562-4119         Customer Name:       Rensi Finland         Maintenance Expiry:       tiistai 7. joulukuu 2021         License Expiry:       tiistai 7. joulukuu 2021         Status:       OK ← Tässä pitää lukea OK                                                                                                    |                                           |                          |                          |                              |               |              |                |                                |
| >         Servercode:       2758-1701-3233-9002-2562-4119         Customer Name:       Rensi Finland         Maintenance Expiry:       tiistai 7. joulukuu 2021         License Expiry:       tiistai 7. joulukuu 2021         Status:       OK ← Tässä pitää lukea OK                                                                                                    |                                           |                          |                          |                              |               |              |                |                                |
| >       Servercode:     2758-1701-3233-9002-2562-4119       Customer Name:     Rensi Finland       Maintenance Expiry:     tiistai 7. joulukuu 2021       License Expiry:     tiistai 7. joulukuu 2021       Close       Status:     OK ← Tässä pitää lukea OK                                                                                                    |                                           |                          |                          |                              |               |              |                |                                |
| Servercode:       2758-1701-3233-9002-2562-4119         Customer Name:       Rensi Finland         Maintenance Expiry:       tiistai 7. joulukuu 2021         License Expiry:       tiistai 7. joulukuu 2021         Status:       OK ← Tässä pitää lukea OK                                                                                                    | <                                         |                          |                          |                              |               |              | >              |                                |
| Servercode:     2758-1701-3233-9002-2562-4119       Customer Name:     Rensi Finland       Maintenance Expiry:     tiistai 7. joulukuu 2021       License Expiry:     tiistai 7. joulukuu 2021       Status:     OK 	Tässä pitää lukea OK                                                                                                    |                                           |                          |                          |                              |               |              |                |                                |
| Customer Name:       Rensi Finland         Maintenance Expiry:       tiistai 7. joulukuu 2021         License Expiry:       tiistai 7. joulukuu 2021       Close         Status:       OK ← Tässä pitää lukea OK                                                                                                    | Servercode: 2758-1701-3233-9002-2562-4119 |                          |                          |                              |               |              |                |                                |
| Maintenance Expiry:       tiistai 7. joulukuu 2021         License Expiry:       tiistai 7. joulukuu 2021         Status:       OK ← Tässä pitää lukea OK                                                                                                    | Customer Name:                            | Rensi Finland            |                          |                              |               |              |                |                                |
| License Expiry: tiistai 7. joulukuu 2021 Close Status: OK ← Tässä pitää lukea OK                                                                                                    | Maintenance Expiry:                       | tiistai 7. joulukuu 2021 |                          |                              |               |              |                |                                |
| Status: OK                                                                                                    | License Expiry:                           | tiistai 7. joulukuu 2021 |                          |                              |               |              | Close          |                                |
|                                                                                                    | Status:                                   | ок 🔶 Täss                | sä pitä                  | ä lukea                      | OK            |              |                |                                |

#### Ohjelmasuojan tunnistaminen

CLS lisenssi tunnistaa ohjelmasuojan jos valittuasi Lisenssimanagerissa *Server > Search Standalone* näkyy listassa ylimmäisenä Standalone ja sen perässä suluissa ohjelmasuojan numero. Tietenkin jos sinulla on käytössä ilman ohjelmasuojaa toimiva keyless-lisenssi tämän Standalone kohdan ei tarvitse näkyä.

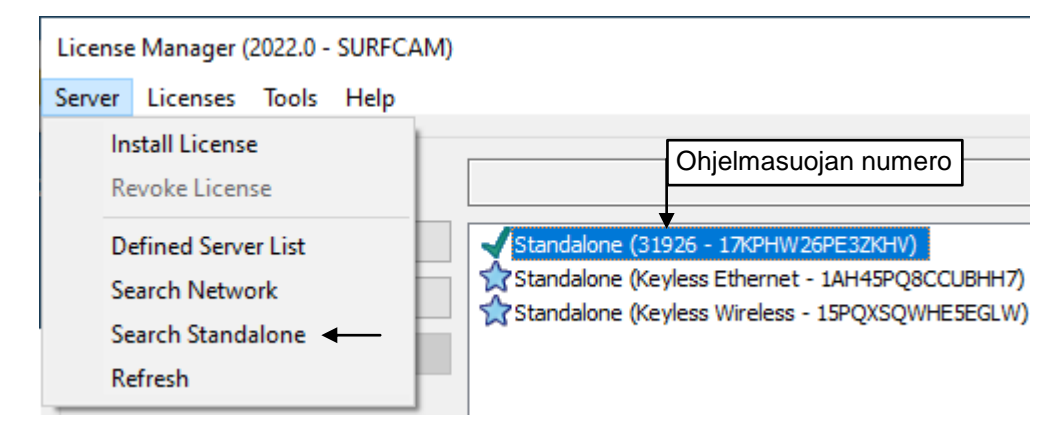

Jos CLS lisenssi ei tunnista ohjelmasuojaa, kannattaa korjata ohjelmasuojan ajurin asennus, kuten kohdassa **Ohjelmasuojan ajuri** neuvotaan.

Tarkista ensin että ohjelmasuojassa palaa valo ja suorita tarvittaessa tämän ohjeen lopussa olevat kohdat SURFCAM ohjelmasuoja ja USB portti ja SURFCAM ohjelmasuojan ja sen ajurin testaus

## **CLS** salasanatiedosto Iservrc

SURFCAM CLS lisenssi vaatii salasasanan toimiakseen. Sähköpostilla toimitettava clss päätteinen salasana asennetaan kaksoisklikkaamalla, jolloin se avautuu Security Key Programmer nimiseen salasanan asennusohjelmaan, joka asentaa sen. Toinen, parempi tapa asentaa salasana on asentaa se CLS lisenssimanagerissa. Lisenssimanageri pitää käynnistää Windowsin aloitusvalikossa klikkaamalla hiiren oikeanpuoleisella napilla ja valitsemalla Enemmän > **Suorita järjestelmänvalvojana**. Lisenssimanagerissa valitaan *Install License > Use License file* ja sen jälkeen valitaan clss päätteinen salasanatiedosto. Lisää tietoa salasanan asentamisesta on SURFCAM asennusohjeessa. Jos ei ole Windowsissa riittäviä oikeuksia salasanan asentamiseen, tulee virheilmoitus Unexpected error 143 Jos yrität asentaa eri ohjelmasuojalle tarkoitettua salasanaa, tulee virheilmoitus Invalid lock code (Error 150) Salasana toimii ainoastaan sillä ohjelmasuojalla joka oli Lock codea tehtäessä kiinni tietokoneessa, tai jos kyseessä on Keyles-lisenssi se toimii ainoastaan siinä tietokoneessa jossa Lock code on muodostettu.

Salasanan asennus kopioi asennettavan salasanatiedoston allakerrottuun kansioon, nimellä **Iservrc** ilman tiedostopäätettä. **Iservrc** tiedosto on se varsinainen salasanatiedosto (lisenssitiedosto) jota CLS lisenssi käyttää. Kansio on jossa **Iservrc** tiedosto sijaitsee on nimeltään N ja lock code. Eli jos on ohjelmasuojan kanssa toimiva lisenssi, silloin kansion nimi on N100 tai N80 -alkuinen. Jos on ilman ohjelmasuojaa toimiva Keyless-lisenssi, kansion nimi on N14-alkuinen. Tämä kansio sijaitsee **C:\ProgramData\Vero Software\CIs** kansion alla.

Jos salasanan asennus ei onnistu, sinun kannattaakin itse kopioida clss päätteinen salasanatiedosto kyseiseen kansioon ja nimetä se **Iservrc** nimiseksi ilman tiedostopäätettä. Että saat nimettyä clss päätteisen salasanatiedoston Iservrc nimiseksi, mene Kansion asetuksiin valitsemalla Windowsin Ohjauspaneelissa *Ulkoasu ja mukauttaminen > Kansion asetukse*t Valitse *Näytä*-välilehti. Kelaa asetuslista loppuun ja ota ruksi pois neljänneksi alimmasta kohdasta "*Piilota tunnettujen tiedostotyyppien tunnisteet*"

Että ne Surfcamin käyttäjät joilla ei ole Windowsissa järjestelmänvalvojan oikeuksia voisivat asentaa lisenssitiedostoja, heillä tulee olla **täydet oikeudet C:\ProgramData\Vero Software** kansioon ja sen alikansioihin.

Verkkolisenssillä taas **Iservrc** tiedosto sijaitsee verkkolisenssitietokoneella kansiossa C:\Program Files (x86)\Common Files\SafeNet Sentinel\Sentinel RMS License Manager\WinNT Eli samassa kansiossa jossa on verkkolisenssipalvelun exe-tiedosto.

## Ohjelmasuojan ajuri

Ohjelmasuoja vaatii ajurin. Jos on käytössä ilman ohjelmasuojaa toimiva Keyles-lisenssi, silloin sitä ei tarvita.

Jos CLS lisenssi ei tunnista ohjelmasuojaa, voi ongelma olla ohjelmasuojan ajurissa. Syy voi olla myös USB portissa tai ohjelmasuojassa.

Ohjelmasuojassa palaa valo silloin kun USB portti ja ohjelmasuoja toimii. Jos siinä ei pala valo, katso seuraavalla sivulla olevat kohdat

**SURFCAM ohjelmasuoja ja USB portti** ja **SURFCAM ohjelmasuojan ja sen ajurin testaus** Jos ajurin kanssa on ongelmaa, kannattaa ensin vaihtaa ohjelmasuoja eri USB porttiin, jolloin Windows asentaa ohjelmasuojan ajurin tuolle uudelle USB portille, jos ohjelmasuoja ei ole ollut aiemmin siinä kiinni. Tämän jälkeen CLS lisenssimanageri saattaa tunnistaa ohjelmasuojan.

Jos ongelma jatkuu, korjaa ohjelmasuojan ajurin asennus valitsemalla Windowsin Ohjauspaneelissa Ohjelmat ja toiminnot. Kun Windows on saanut lueteltua kaikki asennetut ohjelmat, klikkaa Sentinel System Driver Installer hiiren oikeanpuoleisella napilla ja valitse Korjaa.

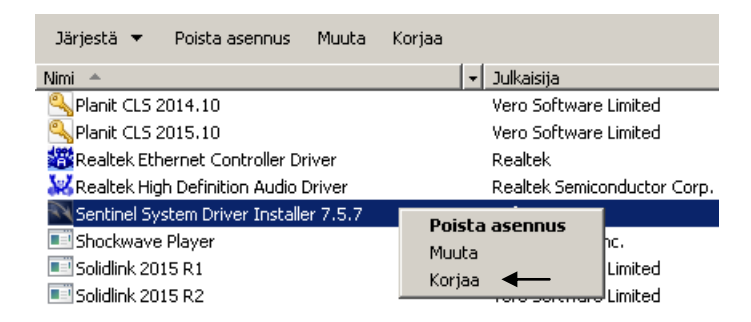

#### Sentinel ajurin uudelleenasennus

Jos ongelma edelleen jatkuu, nollaa ohjelmasuojan ajurin asennus suorittamalla 64bit\_SSDCleanup menemällä kansioon C:\Program Files\Vero Software

tai versiolla 2020.1 ja sitä uudemmilla kansioon C:\Program Files\Hexagon

ja siellä Surf....\utilities\Driver for Computer ID Key\Cleanup Utility\64bit\_SSDCleanup-64\_1.2.0.6 (Tee se klikkaamalla sitä hiiren oikeanpuoleisella napilla ja valitse **Suorita järjestelmänvalvojana**). Asenna sen jälkeen ohjelmasuojan ajuri, suorittamalla **Sentinel System Driver Installer**, joka sijaitsee kansiopuussa ylempänä kansiossa Driver for Computer ID Key

(Tee se klikkaamalla sitä hiiren oikeanpuoleisella napilla ja valitse **Suorita järjestelmänvalvojana**). Tarkista että ohjelmasuojan ajuri on asentunut ja toimii valitsemalla Windowsin Ohjauspaneelissa Laitehallinta > USB ohjaimet > SafeNet USB SuperPro

Yleiset välilehdellä näkyy laitteen tila. Katso että siinä lukee Laite toimii oikein. Katso Ohjain välilehdestä että ohjaimen versio on 7.5.7 (tai uudempi = isompi numero)

SafeNet USB SuperPro näkyy ainoastaan silloin, kun ohjelmasuoja on kiinni USB-portissa, mikäli ne toimivat. Siitä lisää seuraavassa kohdassa.

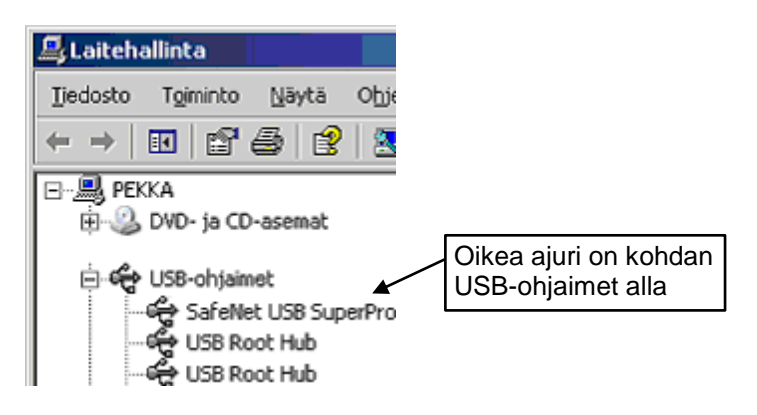

#### SURFCAM ohjelmasuoja ja USB portti

Jos sinulla on käytössä ohjelmasuojan kanssa toimiva avaimellinen lisenssi, ohjelmasuojan täytyy olla paikallaan USB portissa. Ohjelmasuojassa palaa valo silloin kun USB portti ja ohjelmasuoja toimii. Jos siinä ei pala valo, se voi johtua siitä että USB portit on sammutettu koska tietokone on mennyt virransäästötilaan. Myös itse USB portti tai ohjelmasuoja saattaa olla viallinen.

Tarkistaaksesi ettei tietokone ole virransäästötilassa, valitse Windowsin Ohjauspaneelissa Virranhallinta-asetukset ja katso ettei virransäästö ole valittuna.

| Valitse virrankäyttösuunnitelma                                                                                                    |                              |  |  |  |  |  |  |
|----------------------------------------------------------------------------------------------------|------------------------------|--|--|--|--|--|--|
| Virrankäyttösuunnitelmien avulla voit lisätä tietokoneen tehokkuutta tai säästää energiaa. Voit aktivoida suunnitelman<br>valitsemalla sen. Voit myös mukauttaa valittua suunnitelmaa muuttamalla sen virransäästöasetuksia. <u>Lisätietoja</u><br><u>virrankäyttösuunnitelmista</u> |                              |  |  |  |  |  |  |
| Ensisijaiset suunnitelmat                                                                                                    |                              |  |  |  |  |  |  |
| 💿 Tasapainotettu (suositus)                                                                                                    | Muuta suunnitelman asetuksia |  |  |  |  |  |  |
| Tasapainottaa suoritustehon automaattisesti virrankulutuksen kanssa, jos laitteisto tukee tätä.                                                                                                    |                              |  |  |  |  |  |  |
| C Virransäästö 🛛 🗲 Tämä ei saa olla valittuna!                                                                                                    | Muuta suunnitelman asetuksia |  |  |  |  |  |  |
| Säästää virtaa pienentämällä tietokoneen suoritustehoa aina kun mahdollista.                                                                                                    |                              |  |  |  |  |  |  |

## SURFCAM ohjelmasuojan ja sen ajurin testaus

Mikäli haluat testata toimiiko ohjelmasuoja ja sen ajuri, lataa <u>SuperproMedic</u> internetsivuiltamme <u>www.rensi.fi</u> Asenna se klikkaamalla sitä hiiren oikeanpuoleisella ja valitse **Suorita järjestelmänvalvojana**. Se käynnistyy asennuksen jälkeen. Kun klikkaat *Find SuperPro* tulee näytölle Found 1 SuperPro mikäli ohjelmasuoja ja sen ajuri toimii. Sentinel SystemDriver information kertoo mikä on ohjelmasuojan ajurin versio. Sen pitää olla 7.5.7 tai uudempi (isompi numero)

SuperProMedic ohjelma voidaan käynnistää myös suorittamalla SproMedic.exe tiedoston kansiosta "C:\Program Files\Rainbow Technologies\SuperPro\Medic"